#### Course in ANSYS

Example0120

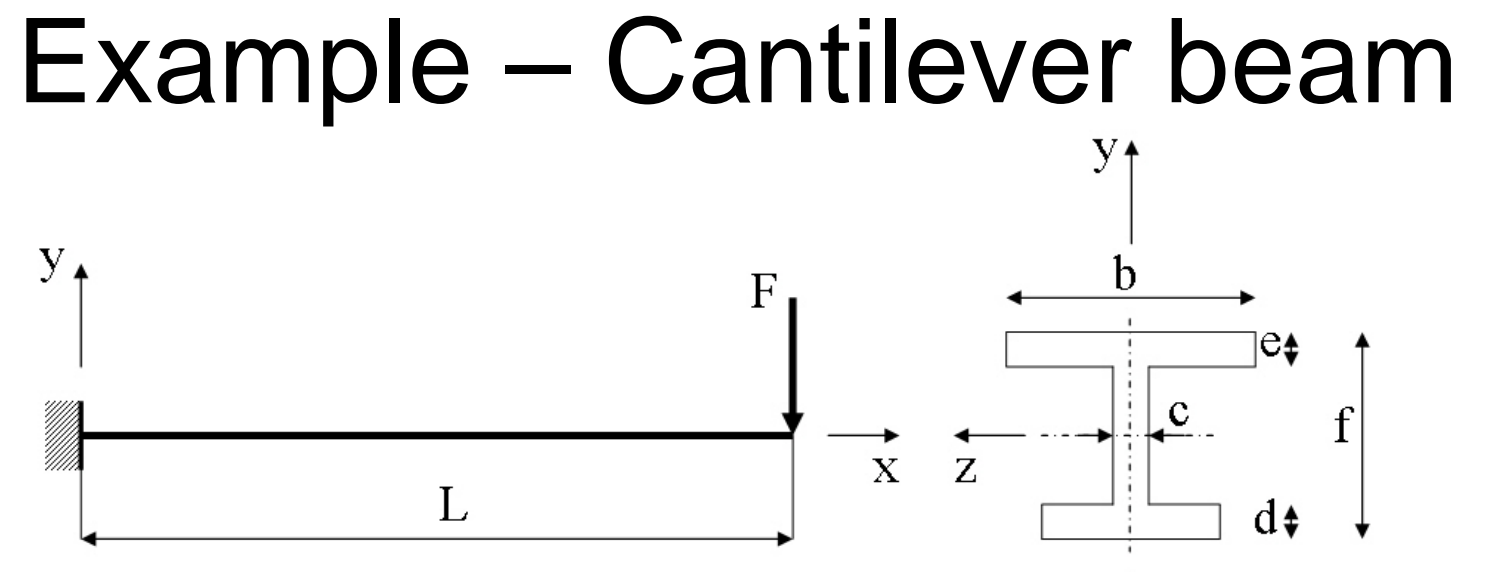

#### **Objective:**

Compute the maximum deflection

#### Tasks:

Create a table and compare results with results obtained from beam theory?

Display the deflection figure?

#### **Topics:**

Topics: Start of analysis, Element type, Real constants, Material, modeling, element size for beam models,

saving/restoring

ANSYS Computational Mechanics, AAU, Esbjerg

Example0120

a  $E = 210000 \text{N/mm}^2$   $\nu = 0.3$  L = 5000 mm a = 250 mm b = 450 mm c = 10 mm d = 20 mm e = 15 mm f = 350 mmF = 100 N

## Example - title

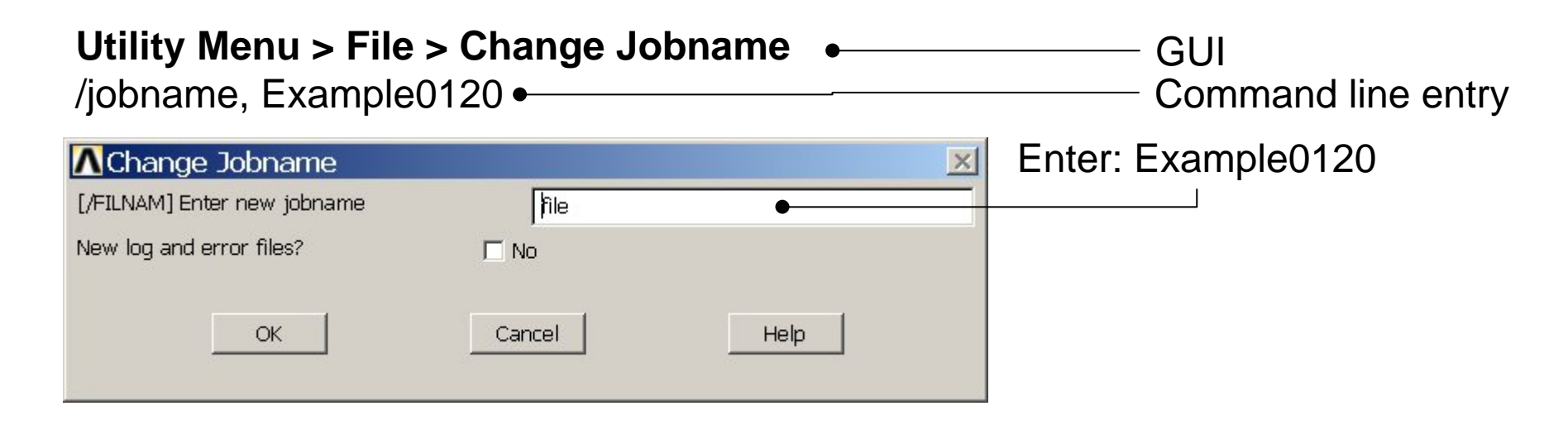

# Utility Menu > File > Change Title Enter: Cantilever beam /title, Cantilever beam Image Title [/TITLE] Enter new title Image Title OK Cancel Help ANSYS Example0120

## **Example - Keypoints**

Note: An empty #

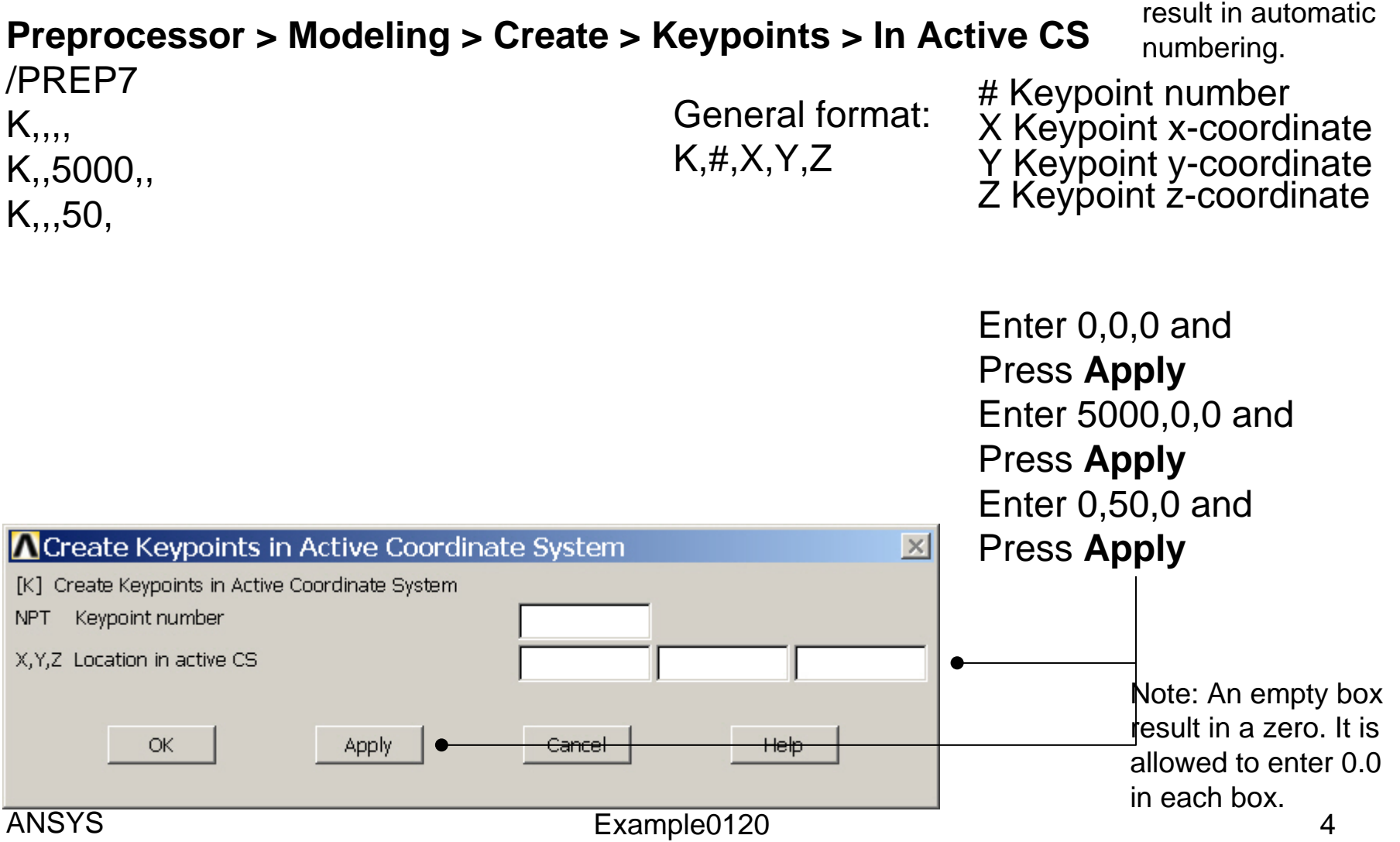

## Example - Numbering

#### Utility Menu > PlotCtrls > Numbering

View Settings

Numbering .... Symbols ...

Font Controls

Erase Options

Animate

Annotation

Redirect Plots

Write Metafile

Best Quality Image

Hard Copy

Style

Pan Zoom Rotate ... Plot Numbering Controls  $\times$ [/PNUM] Plot Numbering Controls Keypoint numbers 🔽 On KP LINE Line numbers □ off Window Controls AREA Area numbers □ Off VOLU Volume numbers □ Off NODE Node numbers □ Off Elem / Attrib numbering -No numbering Device Options ... TABN Table Names □ Off SVAL Numeric contour values □ Off Save Plot Ctrls ... Restore Plot Ctris .... [/NUM] Numbering shown with Colors & numbers -Reset Plot Ctrls [/REPLOT] Replot upon OK/Apply? Replot Capture Image ... Restore Image .... Help OK Apply Cancel Multi-Plot Controls .... Press OK Multi-Window Layout ...

Example0120

Computational Mechanics, AAU, Esbjerg

#### 5

Switch on Keypoint numbers

## **Example - Lines**

Example0120

**Preprocessor > Modeling > Create > Lines > Lines > Straight Line** Create a line between Keypoint 1 and Keypoint 2.

L,1,2

| Create Str      | aight Li |  |  |
|-----------------|----------|--|--|
| • Pick          | C Unpick |  |  |
| 🖲 Single        | C Box    |  |  |
| C Polygon       | C Circle |  |  |
| C Loop          |          |  |  |
| Count =         | 0        |  |  |
| Maximum =       | 2        |  |  |
| Minimum =       | 2        |  |  |
| KeyP No. =      |          |  |  |
| • List of Items |          |  |  |
| 🔿 Min, Max, Inc |          |  |  |
|                 |          |  |  |
|                 |          |  |  |
|                 |          |  |  |
| 0К 🗕            | Apply    |  |  |
| Reset           | Cancel   |  |  |
| Pick All        | Help     |  |  |

HINT: By clicking with the righthand mouse button you shift between the Pick/Unpick function. This is indicated by the direction of the cursor arrow:

Pick: upward arrow

Unpick: downward arrow

Press OK or Cancel to finish selection

## Example – Element Type

#### Preprocessor > Element Type > Add/Edit/Delete

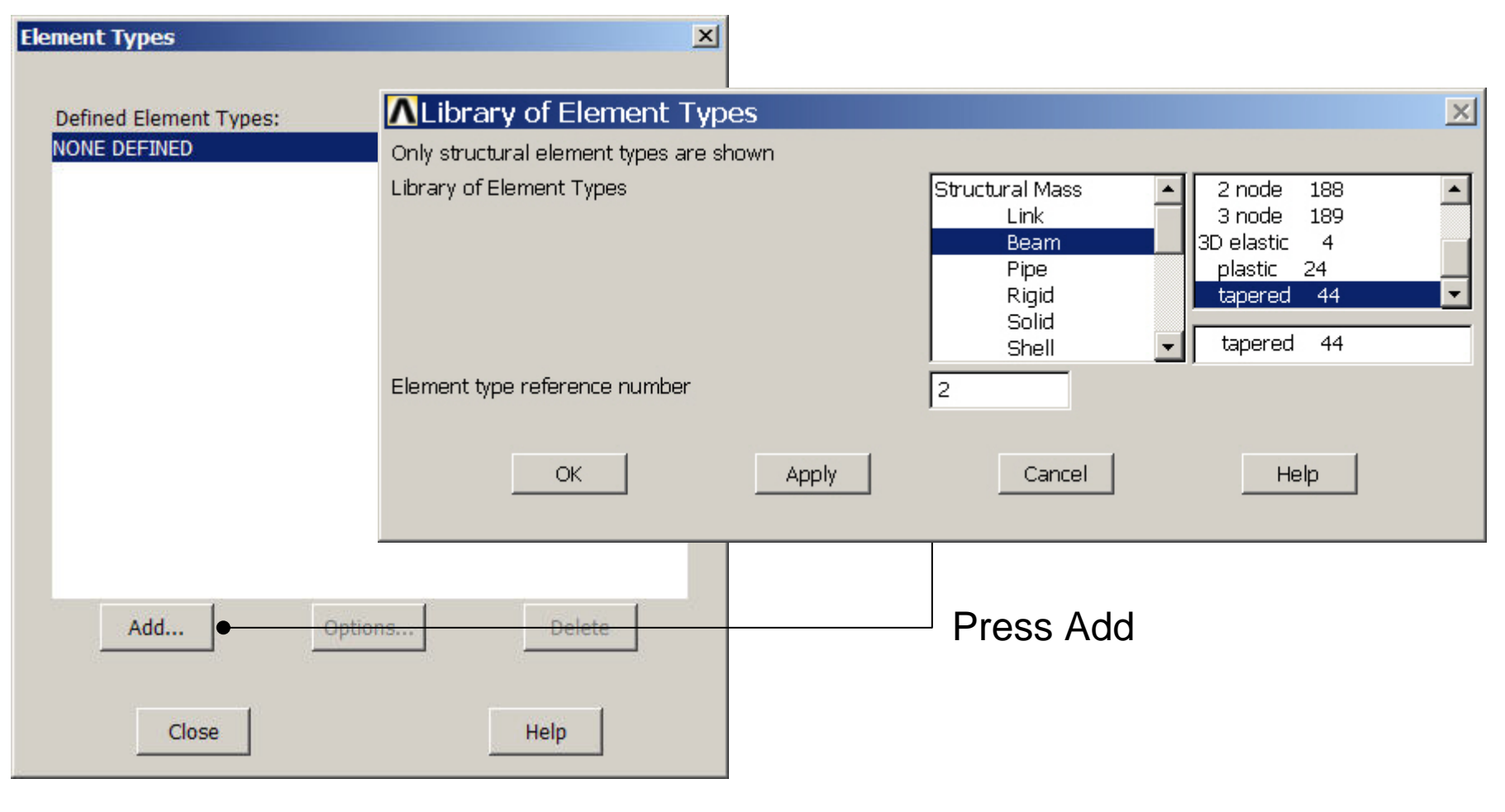

ANSYS Computational Mechanics, AAU, Esbjerg

## **Example - Element Type**

#### **Preprocessor > Element Type > Add/Edit/Delete**

| Ele | ment          | : Types         |                     |           |      |      | × |               |
|-----|---------------|-----------------|---------------------|-----------|------|------|---|---------------|
|     | Defin<br>Tyne | ied Elemer<br>1 | nt Types:<br>BEAM44 |           |      |      |   |               |
|     |               | -               |                     |           |      |      |   |               |
|     |               |                 |                     |           |      |      |   |               |
|     |               |                 |                     |           |      |      |   |               |
|     |               |                 |                     |           |      |      | Г | Press Options |
|     |               |                 |                     |           |      |      |   |               |
|     |               |                 |                     |           |      |      |   |               |
|     |               | Add             |                     | Options • | De   | lete |   |               |
|     |               | Clo             | ise                 |           | Help |      |   |               |

#### ANSYS Computational Mechanics, AAU, Esbjerg

## **Example - Element Type**

#### **Preprocessor > Element Type > Add/Edit/Delete**

| BEAM44 element type options                 | ×               |                                    |  |
|---------------------------------------------|-----------------|------------------------------------|--|
| Options for BEAM44, Element Type Ref. No. 1 |                 |                                    |  |
| Selection                                   | Consistent      |                                    |  |
| Member force + moment output K6             | Exclude output  |                                    |  |
| Output at extra intermed pts K9             | No intermed pts |                                    |  |
| Load offset in terms of K10                 | Length units 🔹  | Press Help to learn more about the |  |
| Stiffness release at node I K7              | _               |                                    |  |
| ROTZ                                        |                 | element.                           |  |
| ROTY                                        |                 |                                    |  |
| ROTX                                        |                 |                                    |  |
| UZ                                          |                 |                                    |  |
| UY                                          |                 |                                    |  |
| UX                                          |                 |                                    |  |
| Stiffness release at node J K8              |                 |                                    |  |
| ROTZ                                        |                 |                                    |  |
| ROTY                                        |                 |                                    |  |
| ROTX                                        |                 |                                    |  |
| UZ                                          |                 |                                    |  |
| UY                                          |                 |                                    |  |
| UX                                          |                 |                                    |  |
| OK Cancel                                   | Help            |                                    |  |
| ANSYS                                       | Exa             | ample0120 9                        |  |

# **Example - Material Properties**

#### **Preprocessor > Material Props > Material Models**

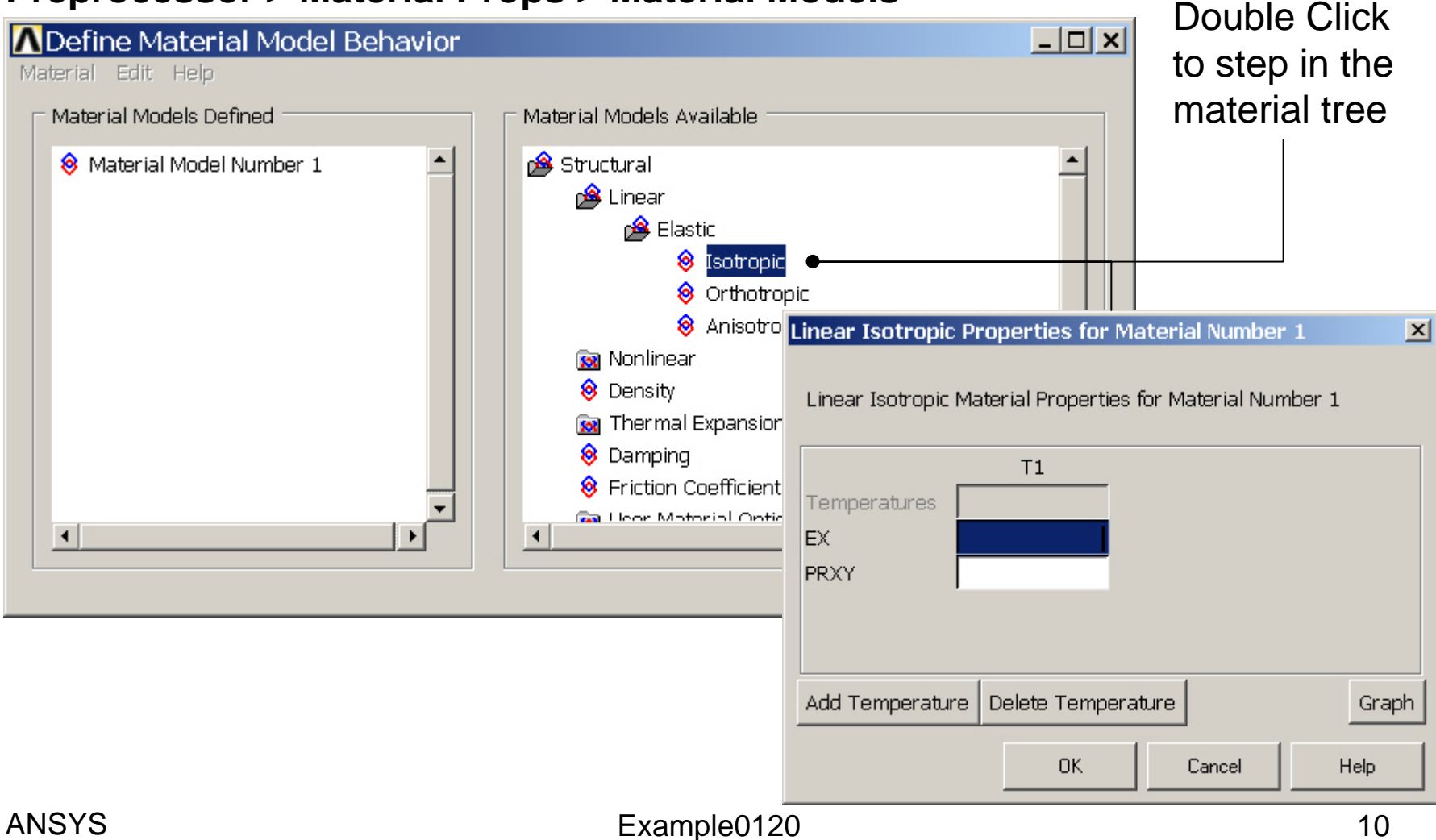

# **Example - Material Properties**

#### **Preprocessor > Material Props > Material Models**

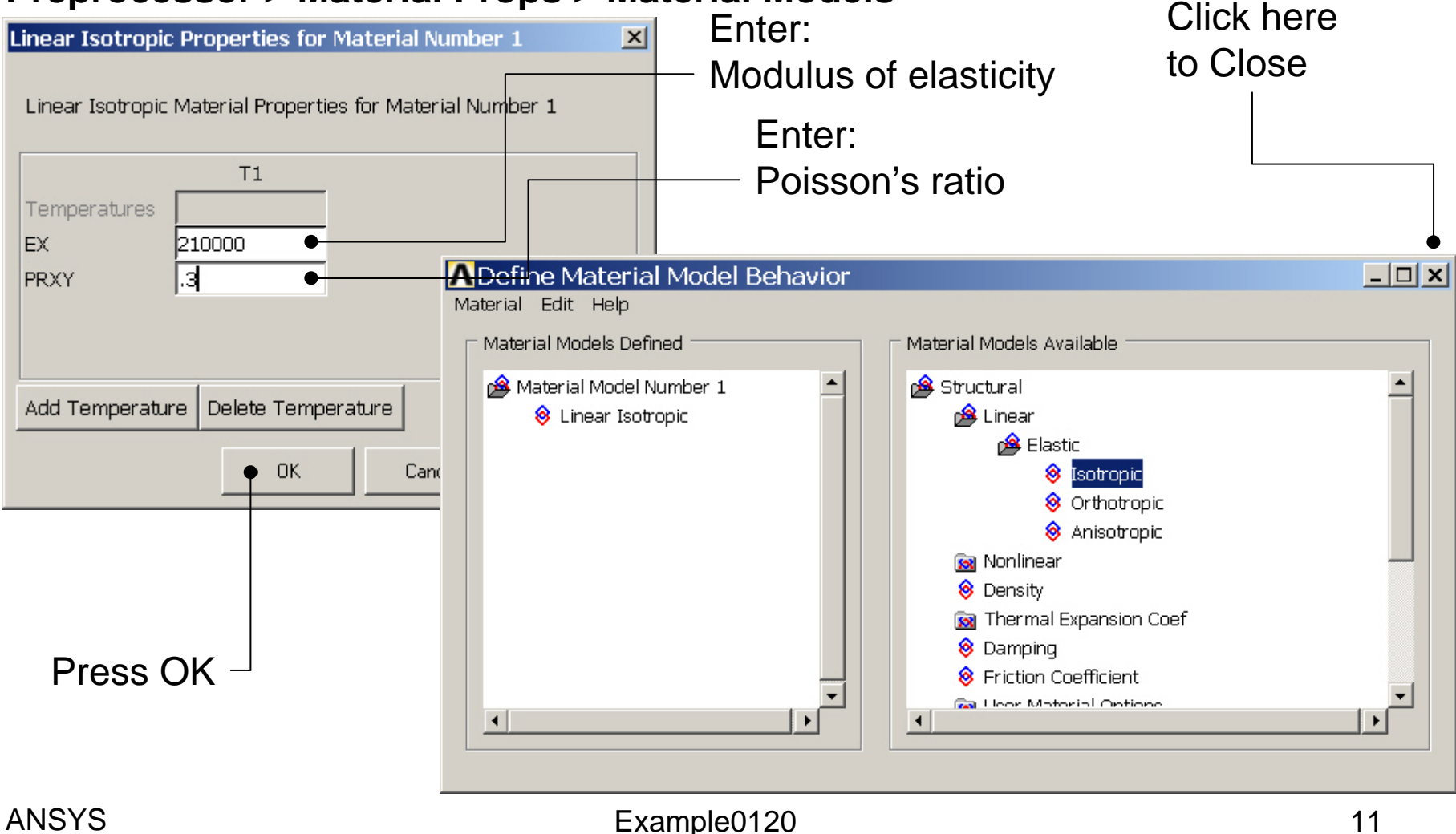

## **Example - Section**

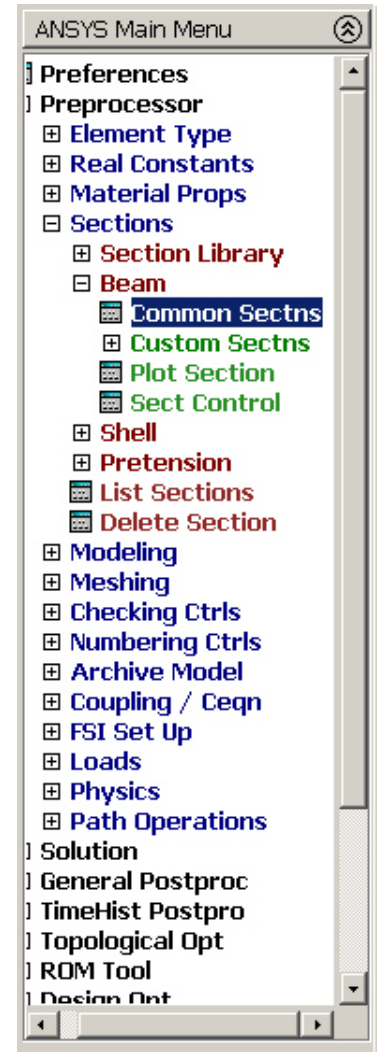

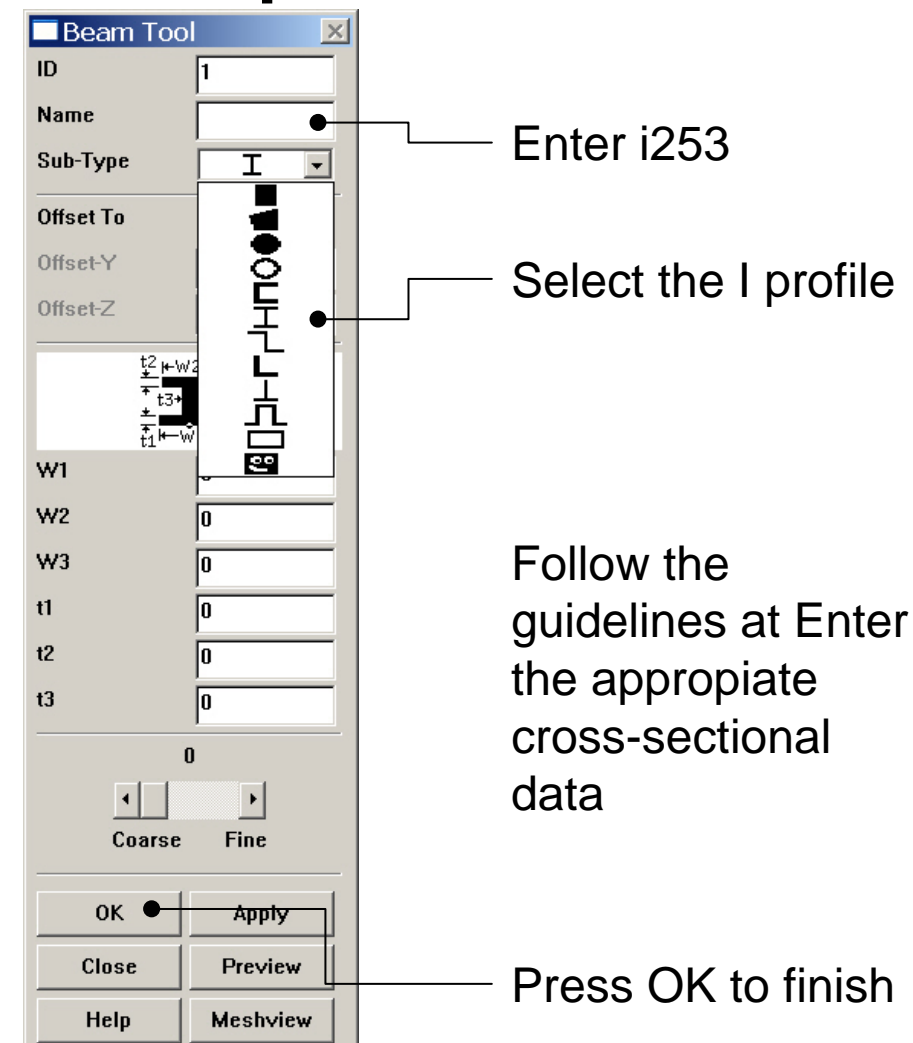

Example0120

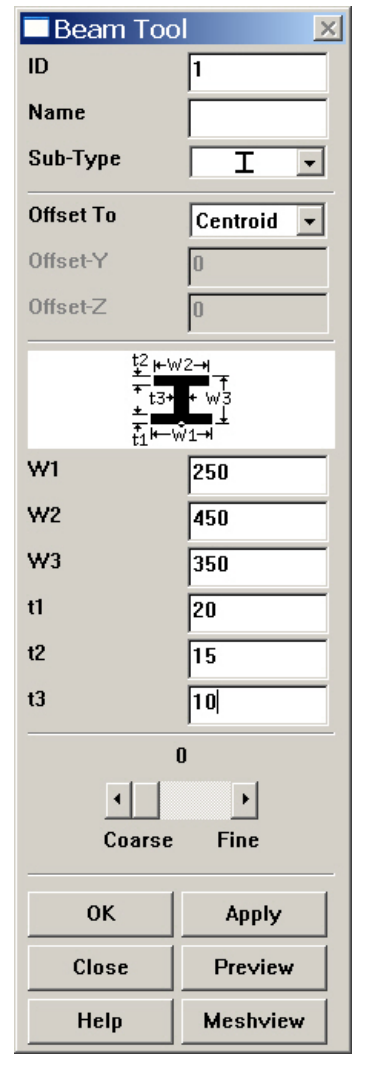

## Example – Line Attributes

#### **Preprocessor > Meshing > Mesh Attributes > Picked Lines**

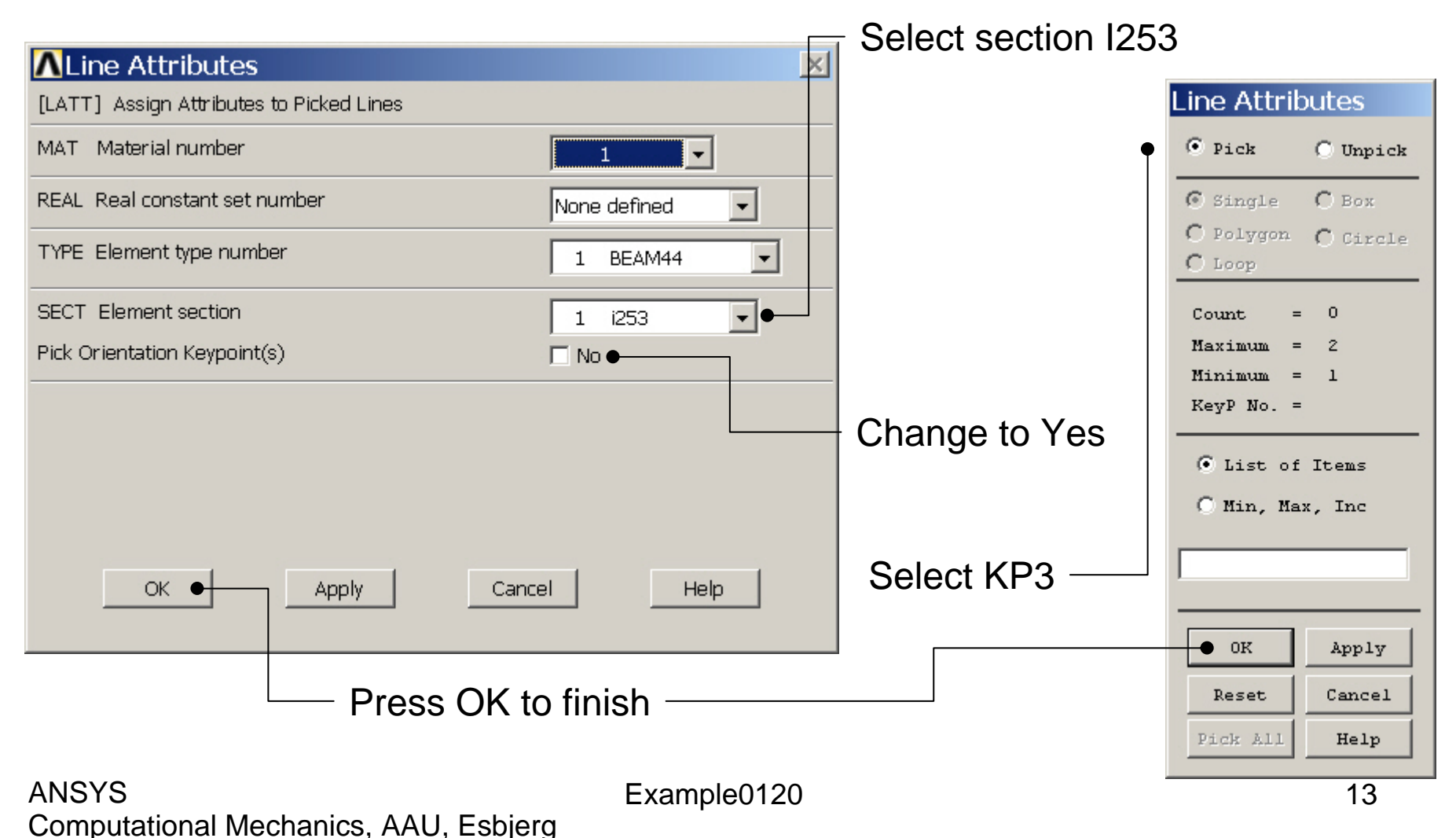

## **Example - Meshing**

Preprocessor > Meshing > Size Cntrls > ManualSize > Lines > Picked Lines

|                                                        | Element Size on P                                                                           |
|--------------------------------------------------------|---------------------------------------------------------------------------------------------|
| •                                                      | • Pick C Unpick                                                                             |
|                                                        | © Single O Box<br>O Polygon O Circle<br>O Loop                                              |
| Select/Pick<br>Lines to<br>specify<br>mesh size<br>for | Count = 0<br>Maximum = 1<br>Minimum = 1<br>Line No. =<br>© List of Items<br>© Min, Max, Inc |
|                                                        | OK Apply<br>Reset Cancel<br>Pick All Help                                                   |

| ∧ Element Sizes on Picked Lines                                                                   | ×         |
|---------------------------------------------------------------------------------------------------|-----------|
| [LESIZE] Element sizes on picked lines                                                            |           |
| SIZE Element edge length                                                                          |           |
| NDIV No. of element divisions                                                                     | •         |
| (NDIV is used only if SIZE is blank or zero)                                                      |           |
| KYNDIV SIZE,NDIV can be changed 🔽 Yes                                                             |           |
| SPACE Spacing ratio                                                                               |           |
| ANGSIZ Division arc (degrees)                                                                     |           |
| ( use ANGSIZ only if number of divisions (NDIV) and element edge length (SIZE) are blank or zero) |           |
| Clear attached areas and volumes                                                                  |           |
| OK Apply Cancel                                                                                   | Help      |
|                                                                                                   |           |
| ss OK when finish with selection                                                                  | Enter 5 – |
| Example0120                                                                                       | 14        |

## **Example - Meshing**

#### Preprocessor > Meshing > Mesh > Lines

| Mesh Lines                      |  |  |  |
|---------------------------------|--|--|--|
| • Pick • C Unpick               |  |  |  |
| • Single C Box                  |  |  |  |
| C Polygon C Circle<br>C Loop    |  |  |  |
| Count = 0                       |  |  |  |
| Maximum = 1                     |  |  |  |
| Minimum = 1                     |  |  |  |
| Line No. =                      |  |  |  |
| ● List of Items ○ Min, Max, Inc |  |  |  |
|                                 |  |  |  |
| 10 <u></u>                      |  |  |  |
| OK Apply                        |  |  |  |
| Reset Cancel                    |  |  |  |
| Pick All Help                   |  |  |  |
|                                 |  |  |  |

Select individual lines to be meshed by Picking

**NB**: It is often necessary to "Clear" the model for example if Element Type is to be changed

Select all lines defined to be meshed

## Example - PlotCtrls Menu

| Pan Zoom Rotate …<br>View Settings                        |                                                       |
|-----------------------------------------------------------|-------------------------------------------------------|
| Numbering<br>Symbols                                      |                                                       |
| Style 🕨                                                   | Hidden Line Options                                   |
| Font Controls                                             | Size and Shape ●-<br>Edge Options                     |
| Erase Options 🔹 🕨                                         | Contours 🕨 🕨                                          |
| Animate Annotation                                        | Graphs   Colors                                       |
| Device Options<br>Redirect Plots Hard Copy                | Light Source<br>Translucency<br>Texturing             |
| Save Plot Ctrls<br>Restore Plot Ctrls<br>Reset Plot Ctrls | Background  Multilegend Options Floating Point Format |
| Capture Image<br>Restore Image                            | Displacement Scaling<br>Vector Arrow Scaling          |
| Write Metafile                                            | Shell Normals                                         |
| Multi-Plot Controls<br>Multi-Window Layout                | Solid Model Facets<br>Symmetry Expansion 🔸            |
| Best Quality Image                                        |                                                       |

| ∧Size and Shape                       | ×            |
|---------------------------------------|--------------|
| [/SHRINK] Shrink entities by          | 0 percent 🔽  |
| [/ESHAPE] Display of element          | □ Off ●      |
| shapes based on real                  |              |
| constant descriptions                 |              |
| SCALE Real constant multiplier        | 0            |
| [/EFACET] Facets/element edge         | 1 facet/edge |
| [/RATIO] Distortion of Geometry       |              |
| WN Window number                      | Window 1     |
| RATOX X distortion ratio              | 1            |
| RATOY Y distortion ratio              | 1            |
| [/CFORMAT] Component/Parameter Format |              |
| NFIRST, NLAST Widths                  | 32 0         |
| [/REPLOT] Replot upon OK/Apply?       | Replot       |
|                                       |              |
|                                       |              |
|                                       |              |
|                                       |              |
|                                       |              |
| OK Apply                              | Cancel Help  |
|                                       |              |
|                                       | Change to On |
| Example0120                           | <b>5</b> 16  |

# Example – Display of Element

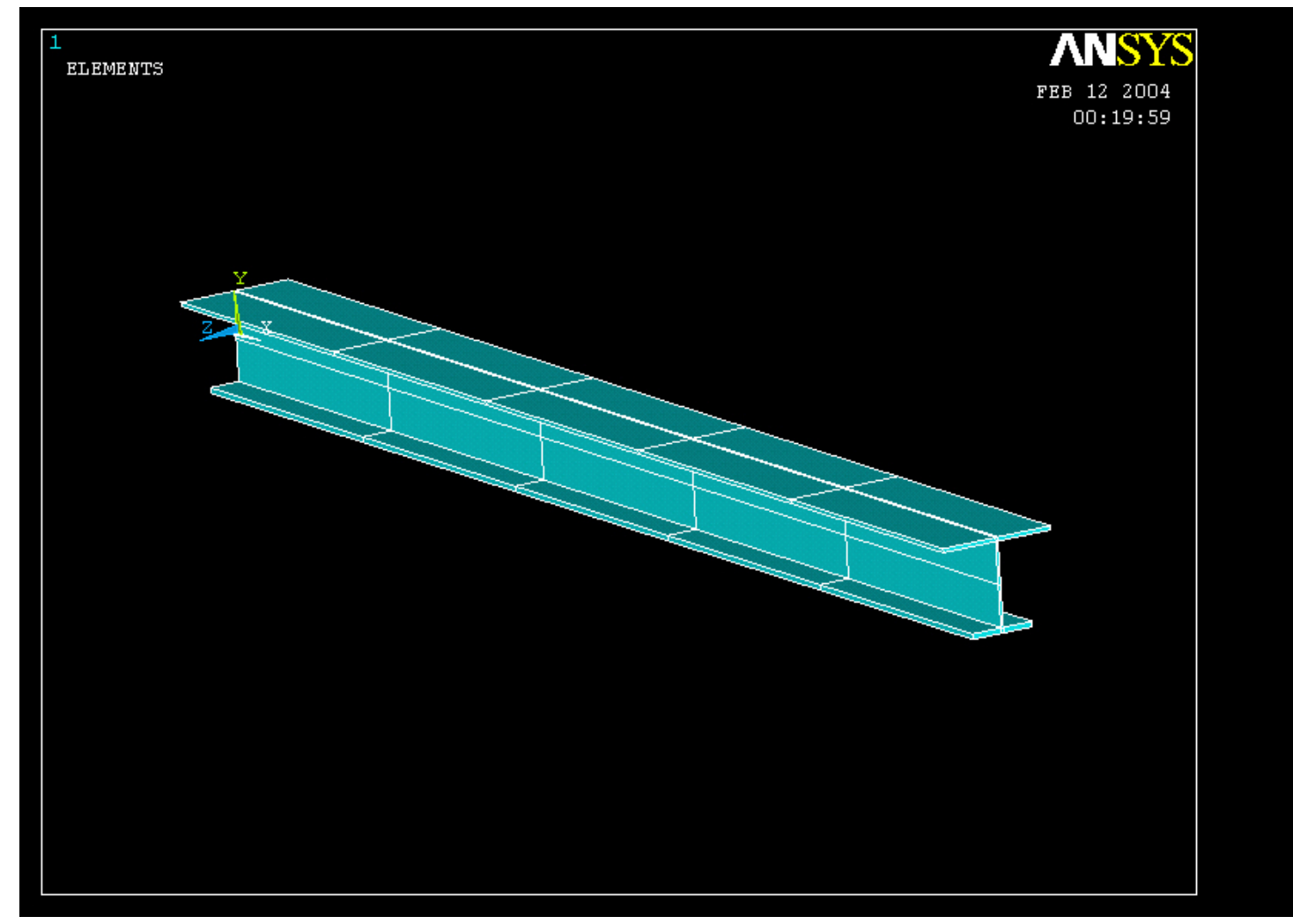

#### Example – Analysis Type Write Database Log File > Write DB log file Write Database Log to Directories: OK. Enter "example0120.lgw" c:\...\administrator \*.lgw Cancel 🗁 c:\ 🗁 DOCUMENTS AN Help 👝 ADMINISTRATOL Cookies Dokumenter Foretrukne Solution > Analysis Type > New Analysis List Files of Type: Drives: Database Log (\*.lgw) **C**: Network... • Ψ. New Analysis $\times$ Write non-essential cmds as comments • [ANTYPE] Type of analysis Static C Modal C Harmonic O Transient C Spectrum C Eigen Buckling Press OK Substructuring OK ( Cance Help

Example0120

### Example – Define Loads

#### Solution > Define Loads > Apply > Structural > Displacement > On Keypoints

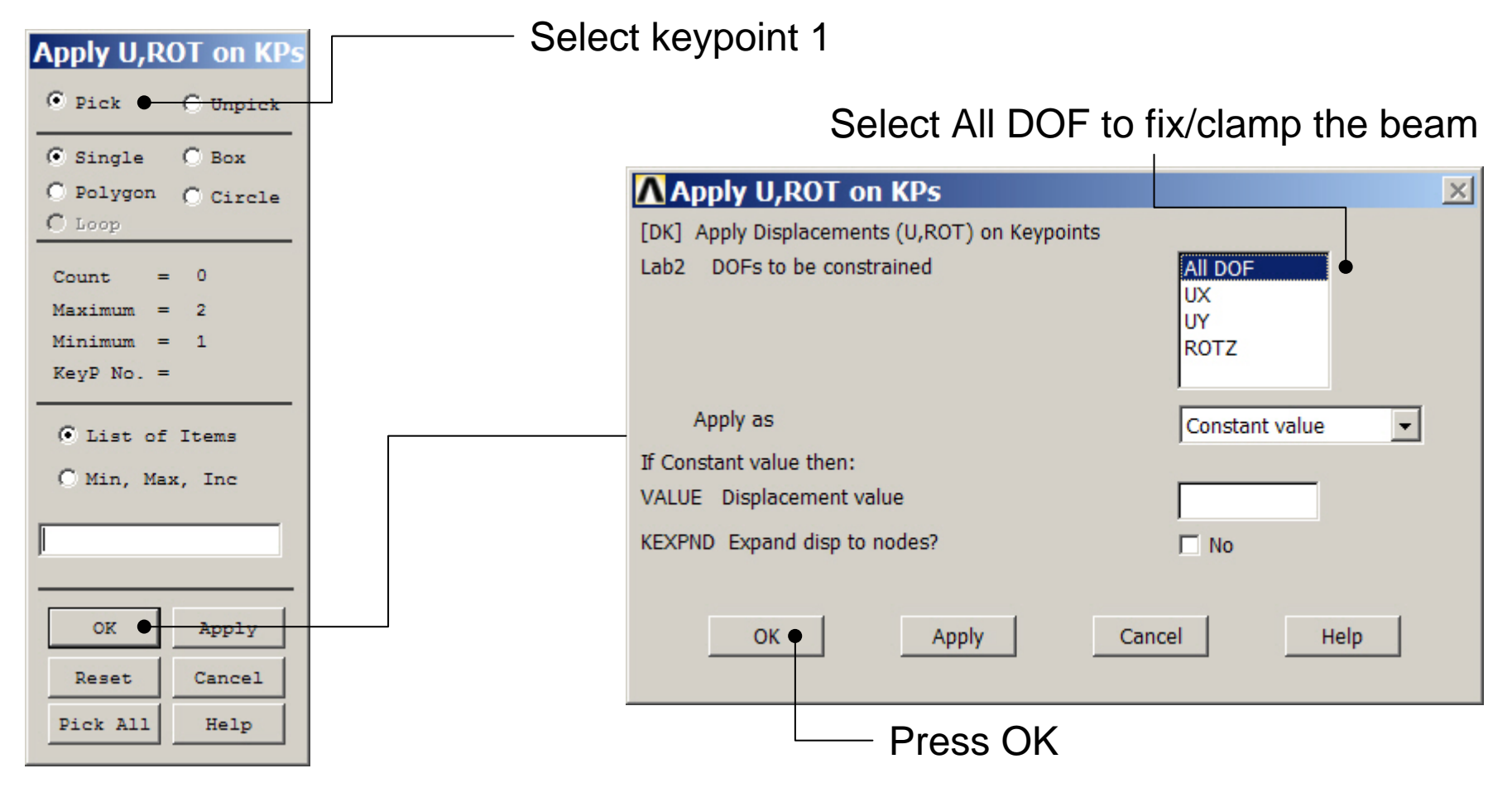

Example0120

## Example – Define Loads

#### Solution > Define Loads > Apply > Structural > Force/Moment > On Keypoints

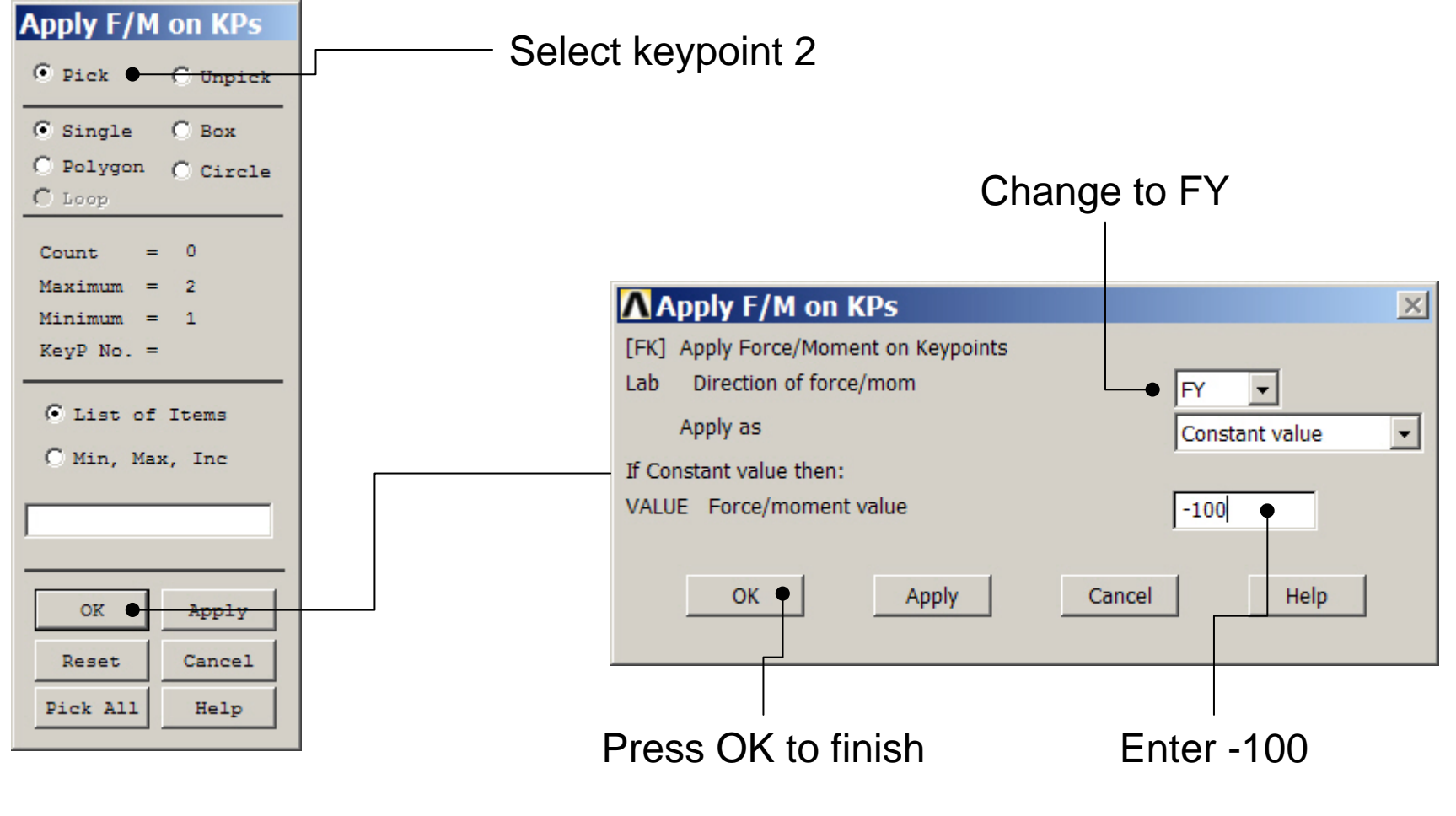

Example0120

ANSYS Computational Mechanics, AAU, Esbjerg 20

## **Example - Save**

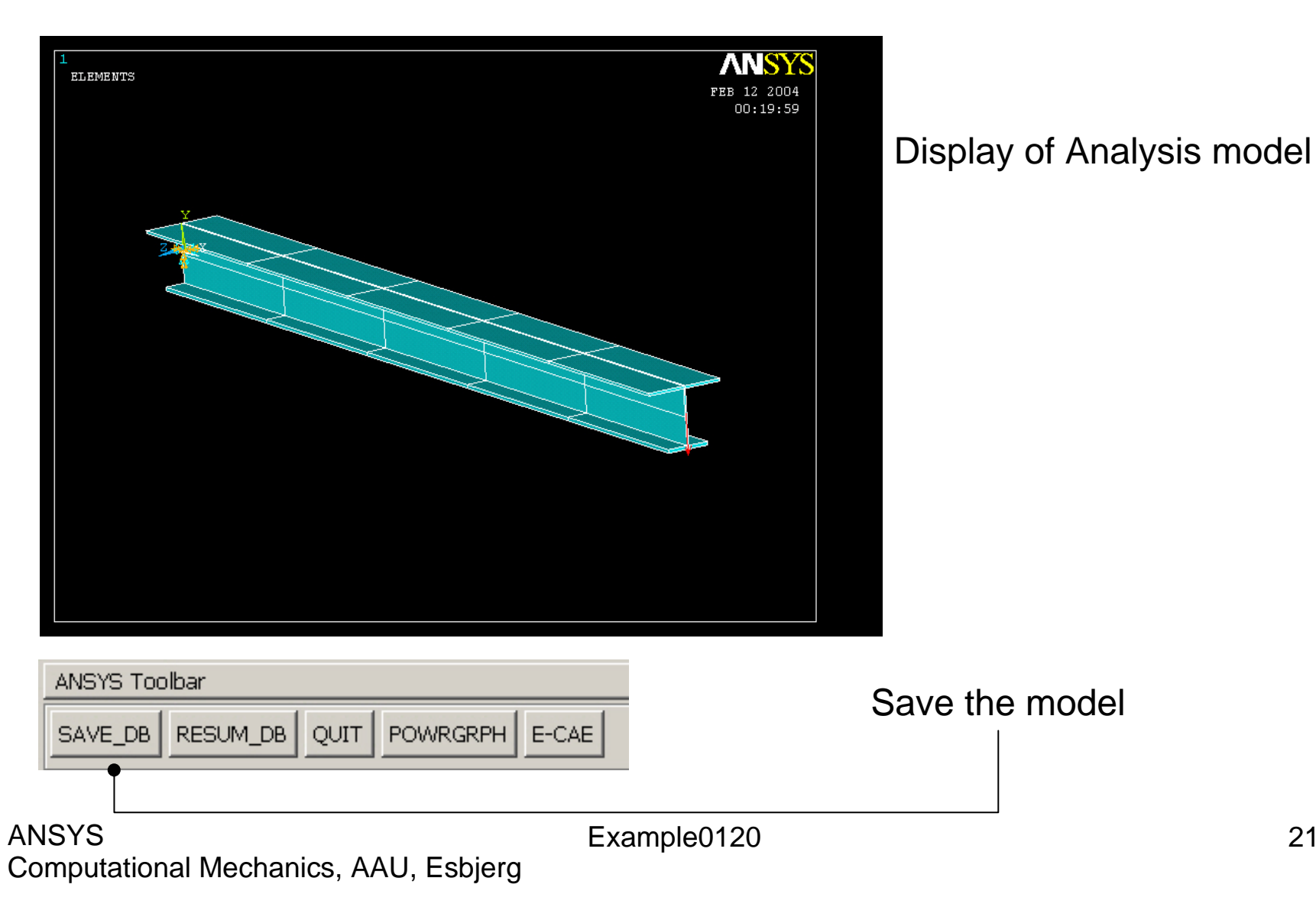

#### **Example - Solve**

#### Solution > Solve > Current LS

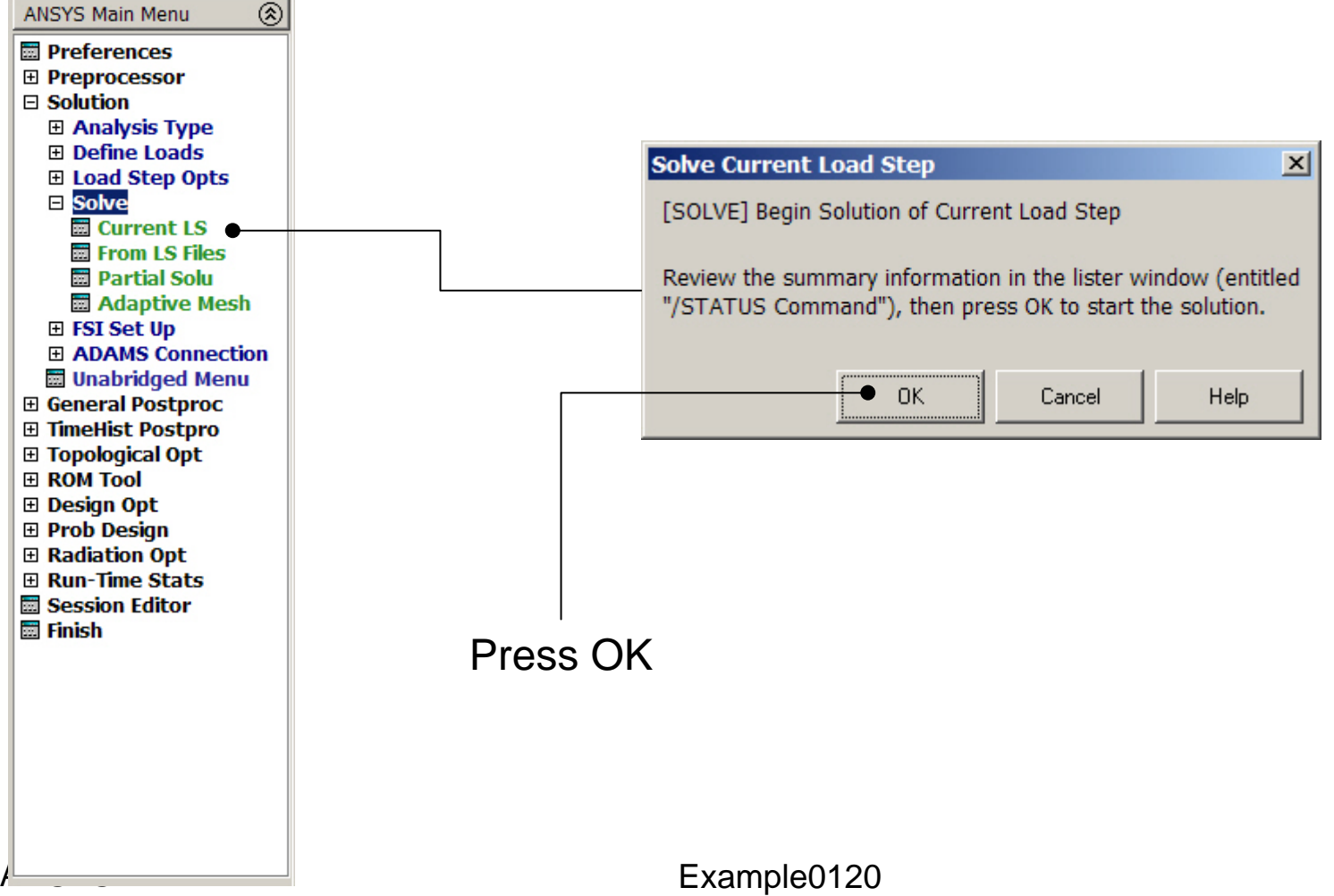

## **Example - PostProcessing**

#### **General Postproc > Plot Results > Deformed Shape**

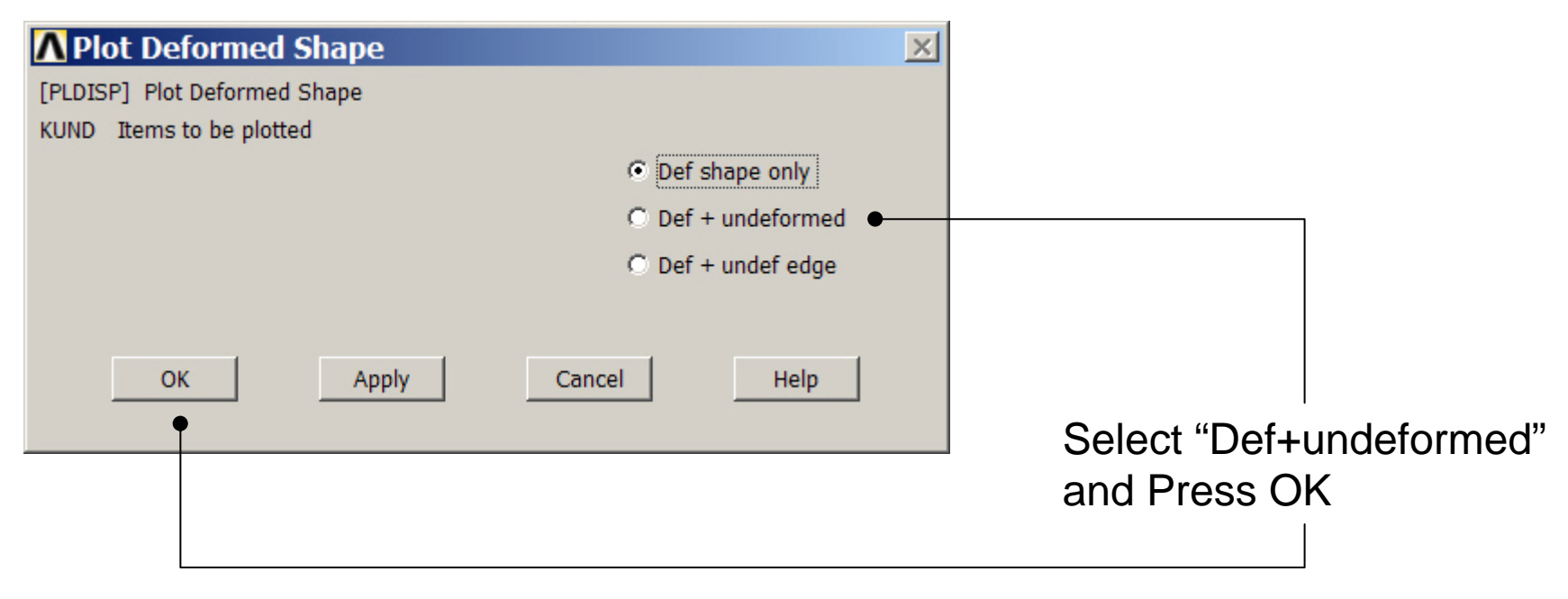

## **Example - PostProcessing**

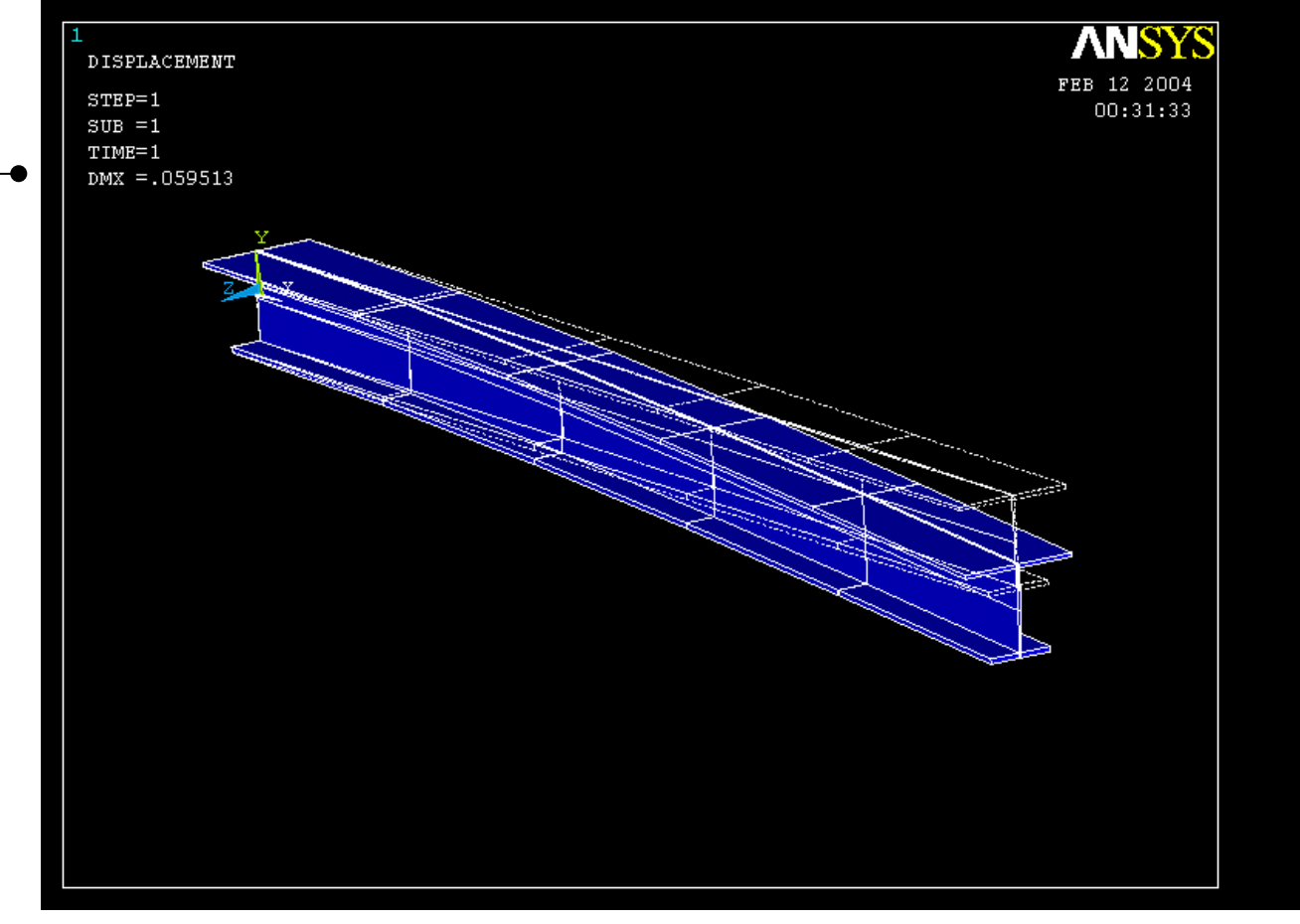

Read Maximum displacement: DMX

ANSYS Computational Mechanics, AAU, Esbjerg